# Firepower에서 URL을 차단하도록 SecureX 위협 응답 피드 구성

### 목차

소개 배경 정보 사전 요구 사항 요구 사항 사용되는 구성 요소 구성 SecureX 위협 응답 피드 생성 위협 대응 피드를 사용하도록 FMC Threat Intelligence Director 구성 다음을 확인합니다. 문제 해결 관련 정보

### 소개

이 문서에서는 Firepower에서 사용할 위협 대응 조사 중에 발견된 URL 및 IP로부터 위협 인텔리전 스를 생성하는 방법에 대해 설명합니다.

### 배경 정보

Cisco Threat Response는 여러 모듈의 정보를 통해 전체 환경의 위협을 조사할 수 있는 강력한 툴 입니다. 각 모듈은 Firepower, Secure Endpoint, Umbrella 및 기타 서드파티 벤더와 같은 보안 제품 에서 생성된 정보를 제공합니다. 이러한 조사를 통해 시스템에 위협이 존재하는지 확인할 수 있을 뿐만 아니라 중요한 위협 인텔리전스를 생성하는 데 도움이 될 수 있습니다. 이를 보안 제품에 다시 소싱하여 환경의 보안을 강화할 수 있습니다.

SecureX Threat Response에서 사용하는 몇 가지 중요한 용어:

- 지표는 AND 및 OR 연산자와 논리적으로 관련된 관찰 가능 항목의 컬렉션입니다. 여러 개의 관찰 가능한 요소를 결합하는 복잡한 표시기가 있으며, 하나의 관찰 가능한 요소로만 구성된 간 단한 표시기도 있습니다.
- Observable은 IP, Domain, URL 또는 sha256일 수 있는 변수입니다.
- 판단은 사용자에 의해 생성되고, 관찰 가능을 특정 기간 동안의 성향과 연결하는 데 사용된다.
- **피드**는 SecureX Threat Response 조사에서 생성된 위협 인텔리전스를 방화벽, 이메일 콘텐츠 필터(Firepower, ESA) 등의 다른 보안 제품과 공유하기 위해 생성됩니다.

### 사전 요구 사항

요구 사항

다음 주제에 대한 지식을 보유하고 있으면 유용합니다.

- SecureX CTR( Cisco 위협 대응
- Firepower TID( Threat Intelligence Director ).
- Firepower 액세스 제어 정책 컨피그레이션입니다.

이 문서에서는 Firepower TID를 사용하여 SecureX Threat Response에서 생성된 위협 인텔리전스 를 적용합니다. FMC 버전 7.3에 대해 FMC 구축에서 TID를 사용하려면 다음과 같은 요구 사항이 있 어야 합니다.

- 버전 6.2.2 이상
- 최소 15GB의 메모리로 구성됩니다.
- REST API 액세스가 활성화된 상태로 구성됩니다. Cisco Secure Firewall Management Center Administration Guide의 Enable REST API Access를 참조하십시오.
- 디바이스가 버전 6.2.2 이상에 있는 경우 FTD를 위협 인텔리전스 디렉터 요소로 사용할 수 있 습니다.

**참고**: 이 문서에서는 Threat Intelligence Director가 시스템에서 이미 활성화되어 있는 것으로 간주합니다. TID 초기 컨피그레이션 및 문제 해결에 대한 자세한 내용은 Related Information(관련 정보) 섹션에서 사용 가능한 링크를 확인하십시오.

### 사용되는 구성 요소

이 문서의 정보는 다음 소프트웨어 및 하드웨어 버전을 기반으로 합니다.

- SecureX Cisco 위협 대응 대시보드
- FMC(Firewall Management Center) 버전 7.3
- FTD(Firewall Threat Response) 버전 7.2

이 문서의 정보는 특정 랩 환경의 디바이스를 토대로 작성되었습니다. 이 문서에 사용된 모든 디바 이스는 초기화된(기본) 컨피그레이션으로 시작되었습니다. 현재 네트워크가 작동 중인 경우 모든 명령의 잠재적인 영향을 미리 숙지하시기 바랍니다.

### 구성

#### SecureX 위협 응답 피드 생성

SecureX Threat Response를 사용하면 관찰 가능한 as 입력을 사용하여 환경에 대한 조사를 시작 할 수 있습니다. 위협 응답 엔진은 모듈을 쿼리하여 관측 가능한 것과 관련된 활동을 검색합니다. Investigation은 모듈에서 찾은 일치를 반환합니다. 이 정보에는 IP, 도메인, Url 이메일 또는 파일이 포함될 수 있습니다. 다음 단계에서는 다른 보안 제품과 함께 정보를 사용할 피드를 생성합니다.

**1단계** SecureX 대시보드에 로그인하고 Threat Response **Module**의 Launch(실행) 버튼을 클릭합니 다. 그러면 새 창에서 Threat Response(위협 대응) 페이지가 열립니다.

| Applications & Integrations |                            |  |  |  |  |  |
|-----------------------------|----------------------------|--|--|--|--|--|
| $\sim$ Appl                 | ications                   |  |  |  |  |  |
|                             | Threat Response<br>Launch  |  |  |  |  |  |
|                             | Security Services Exchange |  |  |  |  |  |

2단계 Threat Response(위협 대응) 페이지에서 Intelligence(인텔리전스) > Indicators(표시기)를 클 릭한 다음 Source(소스) 드롭다운 목록을 Public(공개)에서 Private(비공개)로 변경합니다. 이렇게 하려면 Create Indicator(표시기 생성) 링크를 클릭해야 합니다. 표시기 작성기 마법사 내부에서 표 시기에 대한 의미 있는 제목과 설명을 선택한 다음 URL 감시 목록 확인란을 선택합니다. 이 시점에 서 표시기를 저장할 수 있지만 추가 정보는 필요하지 않습니다. 그러나 사용 가능한 나머지 옵션을 구성하도록 선택할 수 있습니다.

|   | 🔆 SecureX   Threat Resp           | ONSE Investigate Snapshots Incidents Intelligence                                                              |                      |
|---|-----------------------------------|----------------------------------------------------------------------------------------------------|----------------------|
|   | Intelligence / Private Indicators |                                                                                                    |                      |
|   | Judgements                        | Indicators                                                                                                    |                      |
|   | Indicators                        | Indicators describe a pattern of behavior or a set of conditions which indicate malicious behavior. Learn Mor  | * C                  |
| Γ | Sightings                         | Create Indicator                                                                                               |                      |
|   | Feeds                             | Threat-Inteliggence-URLs  × Source: Private ~                                                                  |                      |
|   |                                   | Indicator +                                                                                                    | Modified +           |
|   |                                   | Threat-Inteliggence-URLs Indicator containing URLs we wish to block Indicator containing URLs we wish to block | 2023-01-30T22:47:21. |
|   |                                   |                                                                                                    |                      |

**3단계** Investigate(**조사**) 탭으로 이동하여 조사하려는 관찰 가능 항목을 조사 상자에 붙여넣습니다. 데모용으로 위조 URL https://malicious-fake-domain.com 이(가) 이 컨피그레이션 예시에 사용되었습니다. Investigate를 **클릭하고** 조사가 완료될 때까지 기다립니다. 예상대로 더미 URL 속성을 알 수 없습니 다. 아래쪽 측면 화살표를 마우스 오른쪽 버튼으로 클릭하여 상황에 맞는 메뉴를 확장하고 Create Judgement(**판단 생성**)를 클릭합니다.

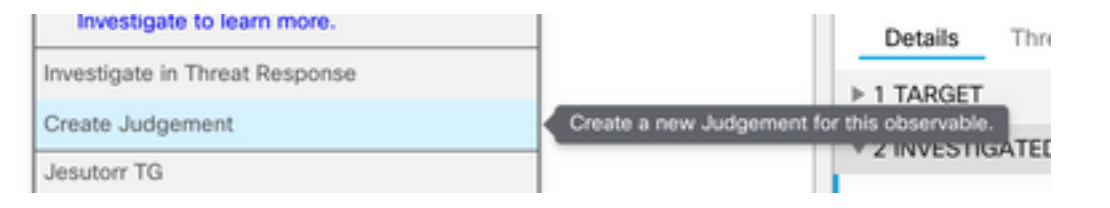

4단계 Link Indicators(표시기 링크)를 클릭하고 2단계에서 표시기를 선택합니다. Disposition(처리) )을 Malicious(악의적)로 선택하고 Expiration day(만료일)를 적절히 선택합니다. 마지막으로 Create(생성) 버튼을 클릭합니다. URL은 Intelligence(인텔리전스) > Indicators(표시기) > View Full Indicator(전체 표시기 보기) 아래에서 볼 수 있어야 합니다.

| Create Judgement                                            | ×      |
|-------------------------------------------------------------|--------|
| Create a new Judgement for domain:malicious-fake-domain.com |        |
| Indicators* O                                               |        |
| Threat-Inteliggence-URLs                                    | ĩ      |
| Link Indicators                                             |        |
| Disposition*                                                |        |
| Malicious                                                   | ~      |
| Expiration*                                                 |        |
| 31 🗘 Days                                                   | ~      |
| TLP                                                         |        |
| Amber                                                       | ~      |
| Reason                                                      |        |
|                                                             |        |
|                                                             |        |
|                                                             |        |
|                                                             |        |
|                                                             |        |
| Cancel                                                      | Create |
|                                                             |        |

#### Threat-Inteliggence-URLs Edit Indicator

| Description                                |                                                                                                    |                 |  | ID                                                   | https://private.intel.amp.cisco.co                                      |
|--------------------------------------------|----------------------------------------------------------------------------------------------------|-----------------|--|------------------------------------------------------|-------------------------------------------------------------------------|
| Short Description                          |                                                                                                    |                 |  | Producer<br>Source                                   | Cisco - MSSP - Jobarrie<br>None Included                                |
| Likely Impact<br>None Included             |                                                                                                    |                 |  | Create Date<br>Last Modified<br>Expires<br>Revisions | 2023-01-30T22:47:21.076Z<br>2023-01-30T22:47:21.055Z<br>Indefinite<br>1 |
| Kill Chain Phases None Included Judgements |                                                                                                    |                 |  | Confidence<br>Severity<br>TLP                        | High<br>High<br>Red                                                     |
| Judgement                                  | Туре                                                                                                    | Start/End Times |  |                                                      |                                                                         |
| Malicious-fake-domain.com                  | Dus-fake-domain.com         Pomain         2023-01-30T23:34:24.5           Dus         2023-03-02T23:34:24.5         2023-03-02T23:34:24.5 |                 |  |                                                      |                                                                         |
| Sper page Showing 1-1 of 1                 |                                                                                                    |                 |  |                                                      |                                                                         |

Foods

5단계 Intelligence(인텔리전스) > Feeds(피드)로 이동하고 Create Feed URL(피드 URL 생성)을 클 릭합니다. 제목 필드를 채운 다음 2단계에서 만든 표시기를 선택합니다. 출력 드롭 다운 목록을 관 찰 가능 한 상태로 남겨두고 저장을 클릭 합니다.

| Threat-Intelligence-TR-URLs                                           |        |      |
|-----------------------------------------------------------------------|--------|------|
| Indicator* 0                                                          |        |      |
| Threat-Inteliggence-URLs - Indicator containing URLs we wish to block |        | ~    |
| Output 🛈                                                              |        |      |
| Observables                                                           |        | ~    |
| Expiration* 🕕                                                         |        |      |
| January 30, 2023                                                      |        |      |
| V Forever                                                             |        |      |
| Anyone with the URL will be able to view this feed.                   |        |      |
|                                                                       | Cancel | Save |

6단계 Intelligence(인텔리전스) >Feeds(피드)에서 피드가 생성되었는지 확인한 다음 클릭하여 피드 세부사항을 확장합니다. URL을 클릭하여 예상 URL이 피드에 나열됨을 시각화합니다.

| SecureX   Threat Res | ponse Inve              | stigate Snapshots Incidents Intelligence            |                                          |                                                  |  |  |  |  |  |  |  |  |  |
|----------------------|-------------------------|-----------------------------------------------------|------------------------------------------|--------------------------------------------------|--|--|--|--|--|--|--|--|--|
| Intelligence / Feeds |                         |                                                     |                                          |                                                  |  |  |  |  |  |  |  |  |  |
| Judgements           | Feeds                   | eeds                                                |                                          |                                                  |  |  |  |  |  |  |  |  |  |
| Indicators           | These feeds             | were created or saved from private sources. Any     | one with the URL can view the feed.      |                                                  |  |  |  |  |  |  |  |  |  |
| Sightings            | Create Feed             | URL                                                 |                                          |                                                  |  |  |  |  |  |  |  |  |  |
| Feeds                | Search                  | ×                                                   |                                          |                                                  |  |  |  |  |  |  |  |  |  |
|                      | Feed                    |                                                     |                                          | Created +                                        |  |  |  |  |  |  |  |  |  |
|                      | Threat-In<br>Observable | telligence-TR-URLs<br>es                            |                                          | 2023-01-31T00:33:26.288Z<br>Admin El mero mero 2 |  |  |  |  |  |  |  |  |  |
|                      | Title:<br>Output:       | Threat-Intelligence-TR-URLs<br>Observables          |                                          |                                                  |  |  |  |  |  |  |  |  |  |
|                      | Created:<br>Creator:    | 2023-01-31T00:33:26.288Z<br>Admin El mero mero 2    |                                          |                                                  |  |  |  |  |  |  |  |  |  |
|                      | Expiration:             | Indefinite                                          |                                          |                                                  |  |  |  |  |  |  |  |  |  |
|                      | URL:                    | https://private.intel.amp.cisco.com:443/ctia/feed/f | eed-166dd95a-815a-4a0e-9b38-1c1a89145479 | /view.txt?s=c8bee89a-7e12-4d8b-a3d7-751014cedc20 |  |  |  |  |  |  |  |  |  |
|                      | Show JSO                | N                                                   |                                          |                                                  |  |  |  |  |  |  |  |  |  |

### 위협 대응 피드를 사용하도록 FMC Threat Intelligence Director 구 성

**1단계** FMC 대시보드에 로그인하고 Integration(통합) > **Intelligence(인텔리전스**) > Sources(**소스)로 이동합니다**. 새 **소스**를 추가하려면 **더하기** 쉬운 숨을 **클릭합니다**. 2단계 다음 설정으로 새 소스를 만듭니다.

- 전달 > URL 선택
- 문자 > 플랫 파일 선택
- 내용 > URL 선택
- Url > 5단계 "Create SecureX Threat Response Feed(SecureX 위협 응답 피드 생성)" 섹션의 URL을 붙여넣습니다.
- Name(이름) > 맞는 이름을 선택합니다.
- Action(작업) > Select Block(차단 선택)
- Update Every(업데이트 간격) > Select 30 min( Threat Intelligence 피드의 빠른 업데이트)

저장을 **클릭합니다**.

**3단계 Indicators** and Observables verify domain(지표 및 관찰 가능 항목 확인) 아래에 다음 항목이 표시됩니다.

| E In          | Firewall Management Center Overview Analysis Policies Devices Objection / Intelligence / Sources |                           |  |  |         | Objects | Integration |           |           |              |             | Deploy Q     | ¢ 😵      | 0   | admin 🔻     | cise |
|---------------|--------------------------------------------------------------------------------------------------|---------------------------|--|--|---------|---------|-------------|-----------|-----------|--------------|-------------|--------------|----------|-----|-------------|------|
| Sources       | Indicators Observables                                                                           |                           |  |  |         |         |             |           |           |              |             |              |          |     |             |      |
| × Last Update | ed 1 week 🗸 🗸                                                                                    |                           |  |  |         |         |             |           |           |              |             |              |          | C   | 1 Indicator |      |
| Туре          | ¢ Name                                                                                           |                           |  |  | ¢ Sourc | :0      |             | 1         | Incidents | Action       | Publish     | ▼ Last Updat | ed       |     | Status      |      |
| URL           | malicious-fake-domain.com/<br>Indicator Imported From a Flat File                                | Threat-Response-Intellige |  |  | nce     |         | O 4         | 😫 Block 🕶 |           | Jan 31, 2023 | 2:10 AM EST |              | 🕑 Comple | ted |             |      |
|               |                                                                                                  |                           |  |  |         |         |             |           |           |              |             |              |          |     |             |      |
|               |                                                                                                  |                           |  |  |         |         |             |           |           |              |             |              |          |     |             |      |

**4단계** Threat Intelligence Director가 활성 상태인지 확인하고 요소를 최신 상태로 유지합니다( FTD 디바이스 ). Integrations > Intelligence > Elements로 이동합니다.

| Analysis | Policie                                 | es Dev                                             | ices                        | Objects              | Integration                                                         |
|----------|-----------------------------------------|----------------------------------------------------|-----------------------------|----------------------|---------------------------------------------------------------------|
|          | TID Detection The syste observabl Pause | n<br>m is currently p<br>es stored on yo<br>Resume | oublishing T<br>our element | ID observables<br>s. | es to elements. Click <b>Pause</b> to stop publishing and purge TID |

# 다음을 확인합니다.

컨피그레이션이 완료되면 엔드포인트는 외부 영역에서 호스팅되는 https://malicious-fakedomain[.]com URL에 연결을 시도하지만 연결이 예상대로 실패합니다.

| S malicious-fake-domain.com × +                         | ~ | -   |      |   | × |
|---------------------------------------------------------|---|-----|------|---|---|
| ← → C ③ malicious-fake-domain.com                       | Ŀ | ☆   |      |   | : |
|                                                         |   |     |      |   | ^ |
|                                                         |   |     |      |   |   |
|                                                         |   |     |      |   |   |
|                                                         |   |     |      |   |   |
| This site can't be reached                              |   |     |      |   |   |
| malicious-fake-domain.com took too long to respond.     |   |     |      |   |   |
| Try:                                                    |   |     |      |   |   |
| <ul> <li>Checking the connection</li> </ul>             |   |     |      |   |   |
| <ul> <li>Checking the proxy and the firewall</li> </ul> |   |     |      |   |   |
| <ul> <li>Running Windows Network Diagnostics</li> </ul> |   |     |      |   |   |
|                                                         |   |     |      |   |   |
| Reload                                                  |   | Det | ails | 1 |   |
|                                                         |   |     |      | J |   |

#### 연결 실패가 위협 인텔리전스 피드로 인한 것인지 확인하려면 Integrations(통합) > Intelligence(인 텔리전스) > Incidents(인시던트)로 이동합니다. 차단된 이벤트는 이 페이지에 나열되어야 합니다.

| Firewall Management Center<br>Integration / Intelligence / Incidents | Overview | Analysis | Policies | Devices | Objects         | Integration  |      | Deploy | Q 💕      | \$    | 🛛 admin 🔻   | alta<br>Cise |
|----------------------------------------------------------------------|----------|----------|----------|---------|-----------------|--------------|------|--------|----------|-------|-------------|--------------|
| × Last Updated 6 hours V Q                                           |          |          |          |         |                 |              |      |        |          | С     | 4 Incidents |              |
| v Last Updated                                                       |          |          |          |         | Indicator Na    | ame          | Туре |        | Action   | Taken | \$ Status   | •            |
| 6 seconds ago OIRL-20230131-4                                        |          |          |          |         | malicious-fake- | -domain.com/ | URL  |        | 🙁 Block  | bd    | New         |              |
| 6 seconds ago Q URL-20230131-3                                       |          |          |          |         | malicious-fake- | -domain.com/ | URL  |        | 8 Block  | bd    | New         |              |
| 6 seconds ago Q URL-20230131-1                                       |          |          |          |         | malicious-fake- | -domain.com/ | URL  |        | 😫 Blocks | bd    | New         |              |
| 6 seconds ago OURL-20230131-2                                        |          |          |          |         | malicious-fake- | -domain.com/ | URL  |        | 🙁 Block  | d     | New         |              |

Analysis(분석) > Connections(연결) > Security-Related Events(보안 관련 이벤트)에서 다음 차단 이벤트를 확인할 수 있습니다.

| Ę  | Fi<br>Ar                            | rewall Managem<br>alysis / Connections / S | ent Center<br>Security-Related Events | 0       | verview                                  | Analysis      | Policies             | s Devices       | Objects              | Integration              |                  |                  |                            |                   | Deploy                  | 9       | ¢        | 0    | admin •            | alı.<br>Cis |
|----|-------------------------------------|--------------------------------------------|---------------------------------------|---------|------------------------------------------|---------------|----------------------|-----------------|----------------------|--------------------------|------------------|------------------|----------------------------|-------------------|-------------------------|---------|----------|------|--------------------|-------------|
| 5  | our                                 | ity-Polatad C                              |                                       | ate (mi | an an an an an an an an an an an an an a |               |                      |                 |                      |                          |                  |                  |                            | Bookmark Th       | is Page   Re            | porting | g   Dash | boar | d   View Bo        | okmar       |
| 36 | II 2023-01-31 08:30:18 - 2023-01-   |                                            |                                       |         |                                          |               |                      |                 | 3-01-                |                          |                  |                  |                            |                   |                         |         |          |      |                    |             |
| No | No Search Constraints (Edit Search) |                                            |                                       |         |                                          |               |                      |                 |                      |                          |                  |                  |                            |                   |                         |         |          |      |                    |             |
|    | ecunty                              | -Related Connections                       | with Application Details              | Tab     | ile view of 5                            | ecunty-relate | ea Connec            | cion events     |                      |                          |                  |                  |                            |                   |                         |         |          |      |                    |             |
| 5  | ump to                              |                                            |                                       |         |                                          |               |                      |                 |                      | Security                 | Increase         | Farace           |                            |                   |                         |         |          |      |                    |             |
|    |                                     | ↓ First Packet                             | Last Packet                           | Action  | Reason                                   | Initiator IP  | Initiator<br>Country | Responder IP    | Responder<br>Country | Intelligence<br>Category | Security<br>Zone | Security<br>Zone | Source Port<br>/ ICMP Type | / ICMP Code       | Application<br>Protocol | Clie    | nt       | 2    | Web<br>Application | URL         |
|    |                                     | 2023-01-31 09:24:03                        | 2023-01-31 09:24:03                   | Block   | URL Block                                | 0 10.5.5.5    |                      | - 10.31.124.250 |                      | TID URL Block            | Inside           | Outside          | 31604 / tcp                | 443 (https) / tcp | HTTPS                   |         | SSL clie | nt   |                    | https       |
| *  |                                     | 2023-01-31 09:24:03                        | 2023-01-31 09:24:03                   | Block   | URL Block                                | 010.5.5.5     |                      | 9 10.31.124.250 |                      | TID URL Block            | Inside           | Outside          | 24438 / tcp                | 443 (https) / tcp | HTTPS                   |         | SSL clie | nt   |                    | https       |
| *  |                                     | 2023-01-31 09:24:03                        | 2023-01-31 09:24:03                   | Block   | URL Block                                | 0 10.5.5.5    |                      | - 10.31.124.250 |                      | TID URL Block            | Inside           | Outside          | 59088 / tcp                | 443 (https) / tcp | HTTPS                   |         | SSL clie | nt   |                    | https       |
| *  |                                     | 2023-01-31 09:24:02                        | 2023-01-31 09:24:03                   | Block   | URL Block                                | - 10.5.5.5    |                      | - 10.31.124.250 |                      | TID URL Block            | Inside           | Outside          | 59087 / tcp                | 443 (https) / tcp | HTTPS                   |         | SSL clie | nt   |                    | https       |
|    |                                     | 2023-01-31 09:18:33                        | 2023-01-31 09:18:33                   | Block   | URL Block                                | 0 10.5.5.5    |                      | 0.31.124.250    |                      | TID URL Block            | Inside           | Outside          | 58956 / tcp                | 443 (https) / tcp | HTTPS                   |         | SSL clie | nt   |                    | https       |
|    |                                     | 2023-01-31 00-18-33                        | 2023-01-31 00-18-33                   | Rinek   | LIDI Riock                               | 10555         |                      | 10 31 124 250   |                      | TID LIDI Block           | Insida           | Outsida          | 23474 / Ico                | AA3 (https) / top | TH HTTPS                |         | aila 122 | ent. |                    | https       |

FTD LINA 캡처를 사용하면 엔드포인트에서 악성 URL로의 트래픽을 다중 검사를 통해 확인할 수

있습니다. Threat Intelligence 기능은 고급 트래픽 탐지를 위해 snort 엔진을 사용하므로 Snort Engine Phase 6 확인은 삭제 결과를 제공합니다. Snort 엔진이 탐지를 올바르게 트리거하려면 연결 의 특성을 분석하고 파악하기 위해 첫 번째 패킷 쌍을 허용해야 합니다. FTD LINA 캡처에 대한 자 세한 내용은 Related Information 섹션을 참조하십시오.

7: 18:28:46.965449 0050.56b3.fd77 0050.56b3.de22 0x0800 Length: 571 10.5.5.5.63666 > 10.31.124.250.443: P [tcp sum ok] 2993282128:2993282645(517) ack 2622728404 win 1024 (DF) (ttl 128, id 2336) Phase: 1 Type: CAPTURE Subtype: Result: ALLOW Elapsed time: 1926 ns Config: Additional Information: Forward Flow based lookup yields rule: in id=0x14745cf3b800, priority=13, domain=capture, deny=false hits=553, user\_data=0x14745cf4b800, cs\_id=0x0, 13\_type=0x0 src mac=0000.0000.0000, mask=0000.0000.0000 dst mac=0000.0000.0000, mask=0000.0000.0000 input\_ifc=Inside, output\_ifc=any Phase: 2 Type: ACCESS-LIST Subtype: Result: ALLOW Elapsed time: 1926 ns Config: Implicit Rule Additional Information: Forward Flow based lookup yields rule: in id=0x14745c5c5c80, priority=1, domain=permit, deny=false hits=7098895, user\_data=0x0, cs\_id=0x0, 13\_type=0x8 src mac=0000.0000.0000, mask=0000.0000.0000 dst mac=0000.0000.0000, mask=0100.0000.0000 input\_ifc=Inside, output\_ifc=any Phase: 3 Type: FLOW-LOOKUP Subtype: Result: ALLOW Elapsed time: 3852 ns Config: Additional Information: Found flow with id 67047, using existing flow Module information for forward flow ... snp\_fp\_inspect\_ip\_options snp\_fp\_tcp\_normalizer snp\_fp\_tcp\_proxy snp\_fp\_snort snp\_fp\_tcp\_proxy snp\_fp\_translate snp\_fp\_tcp\_normalizer snp\_fp\_adjacency snp\_fp\_fragment snp\_ifc\_stat Module information for reverse flow ... snp\_fp\_inspect\_ip\_options snp\_fp\_tcp\_normalizer snp\_fp\_translate

snp\_fp\_snort snp\_fp\_tcp\_proxy snp\_fp\_tcp\_normalizer snp\_fp\_adjacency snp\_fp\_fragment snp\_ifc\_stat Phase: 4 Type: EXTERNAL-INSPECT Subtype: Result: ALLOW Elapsed time: 31244 ns Config: Additional Information: Application: 'SNORT Inspect' Phase: 5 Type: SNORT Subtype: appid Result: ALLOW Elapsed time: 655704 ns Config: Additional Information: service: HTTPS(1122), client: SSL client(1296), payload: (0), misc: (0)

Phase: 6 Type: SNORT Subtype: SI-URL Result: DROP Elapsed time: 119238 ns Config: URL list id 1074790412 Additional Information: Matched url malicious-fake-domain.com, action Block

Result: input-interface: Inside(vrfid:0) input-status: up input-line-status: up Action: drop Time Taken: 813890 ns Drop-reason: (si) Blocked or blacklisted by the SI preprocessor, Drop-location: frame 0x000056171ff3c0b0 flow (NA)/NA

### 문제 해결

snp\_fp\_tcp\_proxy

• 위협 대응이 올바른 정보로 피드를 최신 상태로 유지하도록 하려면 브라우저에서 피드 URL로 이동하여 공유 관찰 가능 항목을 볼 수 있습니다.

| $\leftarrow \ \rightarrow \ \mathbf{C}$ | A https://private.intel.amp.cisco.com/ctia/feed/feed-166dd95a-815a-4a0e-9b38-1c1a89145479/view.txt?s=c8bee89a-7e12-4d8b-a3d7-75101 |
|-----------------------------------------|----------------------------------------------------------------------------------------------------|
| JSON Raw Data Headers                   |                                                                                                    |
| Save Copy Collapse All Expand All       | ₽ Filter JSON                                                                                                    |
| "malicious-fake-domain.com"             |                                                                                                    |
|                                         |                                                                                                    |
|                                         |                                                                                                    |
|                                         |                                                                                                    |

• FMC Threat Intelligence Director의 문제를 해결하려면 관련 정보의 링크를 확인하십시오.

## 관련 정보

- <u>Cisco Threat Intelligence Director 구성 및 문제 해결</u>
- FMC 7.3에서 Secure Firewall Threat Intelligence Director 구성
- Firepower Threat Defense 캡처 및 패킷 추적기 사용

이 번역에 관하여

Cisco는 전 세계 사용자에게 다양한 언어로 지원 콘텐츠를 제공하기 위해 기계 번역 기술과 수작업 번역을 병행하여 이 문서를 번역했습니다. 아무리 품질이 높은 기계 번역이라도 전문 번역가의 번 역 결과물만큼 정확하지는 않습니다. Cisco Systems, Inc.는 이 같은 번역에 대해 어떠한 책임도 지지 않으며 항상 원본 영문 문서(링크 제공됨)를 참조할 것을 권장합니다.